# チケットご購入方法

※画像はスマートフォンのものですが、PCでも同じ流れです

#### 

URL <u>https://kcfa-official.moala.live</u> 上記URLからチケット販売サイトのトップページに 移動します。 アカウントログインまたは新規作成のため、画面右上 にある <sup>(1)</sup>マークをクリックします。

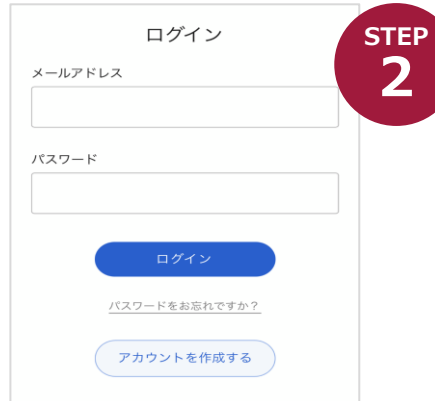

STEP

3

ΤΕΡ

KEFL

アカウントログインまたは新規作成のため、画面 にある <<p>マークをクリックします。
アカウントにログイン、

または新規作成

アカウントを既に作成している方は、メールアドレス・ パスワードを入力してログインします。

アカウントを作成していない方は、「アカウントを作成 する」をクリックして、アカウントを作成します。 姓・名・メールアドレス・パスワード等必要な情報を 入力し、「作成」をクリックしてください。

### 観戦したい試合をクリック

トップページをスクロールすると、 2部リーグのチケットが表示されているので、 観戦する試合のチケットをクリックしてください。

| ¥1,500(税込) |          |      |
|------------|----------|------|
| ~          | 0        | 文数   |
| 残席状況 〇     | ジター・一橋側) | -般(ビ |
| ¥1,500(税込) |          |      |
| ~          | 0        | て数   |

2878 -- 48 上留

1106【2部】上智--橋

会場 アミノバイタルフィールド

2021年11月06日(土) 開場 11:30/開始 12:

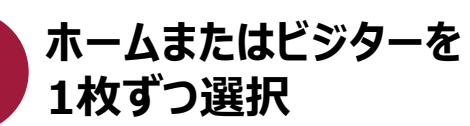

ホーム側かビジター側か選択する画面で、 「一橋側」と書かれた方をお選びください。

枚数は「1枚」しか選べませんので、 お一人ずつご購入ください。 2枚以上お求めの場合は、複数回のご購入手続きを お願いします。

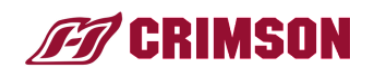

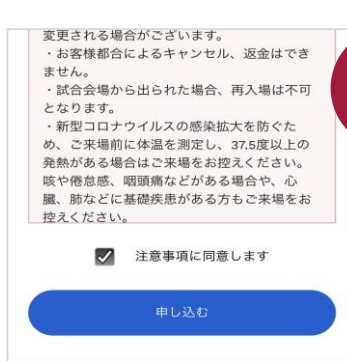

5

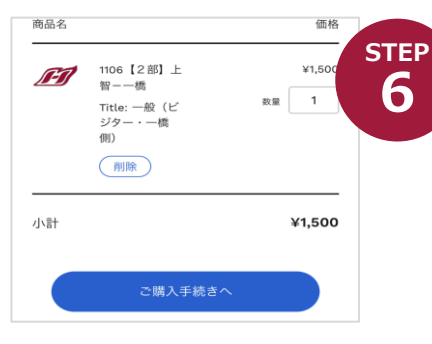

| 連絡先情報              |   |
|--------------------|---|
| 00770F             |   |
| ニュースとオファーをメールで受け取る |   |
| 請求先住所              |   |
| 都道府県<br>都道府県       |   |
| 市区町村               |   |
| 住所                 |   |
| 建物名、部屋番号など (任意)    |   |
| 電話番号               | 0 |
| お支払いへ進む            |   |

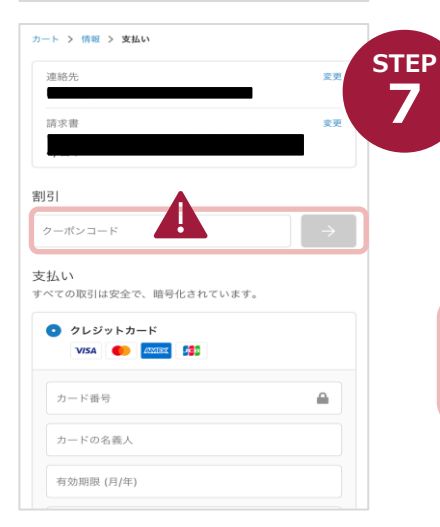

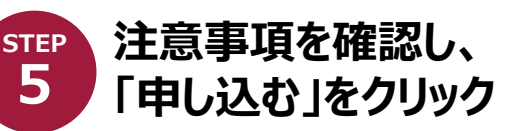

下にスクロールして「注意事項」を確認し、 「注意事項に同意します」にチェックを入れ、 「申し込む」をクリックしてください。

#### ご購入手続きに進み、 請求先住所を入力

カート画面に移り、 「ご購入手続きへ」をクリックしてください。

定価(¥1,500)で表示されますが、 支払い画面でクーポンコードを入力し割引の適用が 可能ですので、定価のまま次へお進みください。

請求先住所の欄に必要な情報を 入力し、「お支払いへ進む」をクリックすると、 「支払い画面」に遷移します。

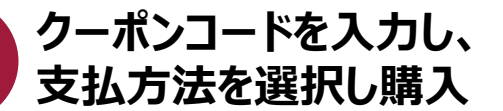

クーポンコードを入力し、入力欄の右側の「→」 (PCの場合が「適用する」)をクリックすると 割引が適用されます。

OBOG会、父母会、ファンクラブの皆様は、 メーリスでご案内しているクーポンコードを ご入力ください。

決済方法(クレジットカードまたはコンビニ決済)を 入力し、「今すぐお支払い」をクリックします。

# 購入完了! 続いて顔写真登録に進みます。

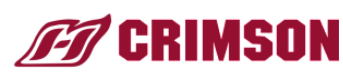

[KCFA OfficialStore] チケットを 発券しました

\*本メールはお支払い内容や商品をお受け取り いただく際の重要な情報を記載しております。 大切に保存してください。

この度は、KCFA Official Storeをご利用いただ きまして、誠にありがとうございます。 以下のチケットの準備が完了しました。内容を ご確認ください。

登録メールアドレスから URLをクリック

アカウント作成時に登録したメールアドレスに、 チケット発券内容の確認メールが届きます。 そちらに記載されたURLをクリックしてください。

・チケット : https://quickticket.moala.fun/ books?id=a0adf1da-c66d-446e-5c5-5e3058fb87bf

STEP

9

注文詳細

注文日:

注文番号 #4876

2021年10日26日

チケットを開く

電子チケット(MOALA Ticket)をご利用いただく には、スマートフォンが必要です。

## チケットを使う本人の顔写真を登録

STEP 8

【カメラモードでのご登録の場合】

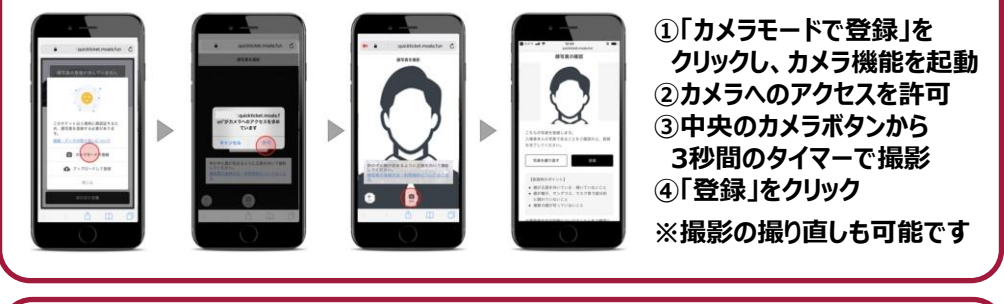

【写真フォルダーからアップロードでのご登録の場合】

8 7

10

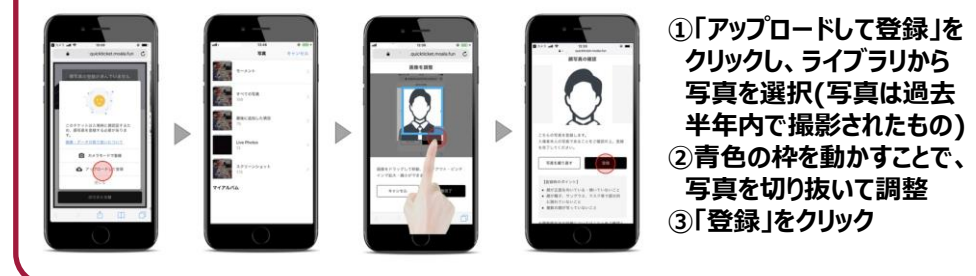

試合当日「チケットを開く」から STEP ORコードを表示して入場

> 試合当日は会場で、「チケットを開く」をクリックし、 QRコードを表示させてください。 ※スマートフォンの場合、QRコードは、 試合当日にならないと表示されません。

当日スマートフォン画面での表示に不安のある方は、 紙で印刷するなど、会場でスムーズに提示できるよう ご準備されることを推奨します。

2枚以上お求めの場合は、STEP3から手続きの繰り返しをお願いします。 STEP9の顔写真はそのチケットを使う人の写真をご登録ください。

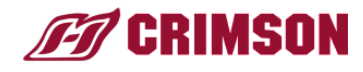